# **Quick Start Guide**

Version: 300910

**SMS Made Easy** 

#### Contents

| 1.1  | Overview of CreateText Quick Start Guide   | . 3 |
|------|--------------------------------------------|-----|
| 1.2  | Login to your Create <i>Text</i> account   | . 4 |
| 1.3  | Add a single contact                       | . 5 |
| 1.4  | Add multiple contacts using an Excel sheet | . 7 |
| 1.5  | Create a group                             | 11  |
| 1.6  | Assign members to a group                  | 13  |
| 1.7  | Delete a group                             | 15  |
| 1.8  | Send a single 1-way message                | 16  |
| 1.9  | Send a 1-way message to a group            | 18  |
| 1.10 | Send a 2-way message to a group            | 20  |
| 1.11 | View Replies                               | 22  |

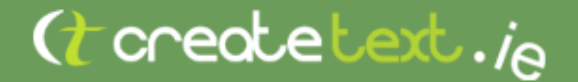

#### 1.1 Overview of Create*Text* Quick Start Guide

**Create***Text* is the easy way to send group texts and receive replies. Use this Quick Start Guide to get up and running quickly on your **Create***Text* account.

Start now and find out **how to**:

- Login to your CreateText account
- Add a single contact
- Add multiple contacts using an Excel sheet
- Create a group
- Assign contacts to groups
- Delete a group
- Send a single 1-way message
- Send a 1-way message to a group
- Send a 2-way message to a group so that you can receive replies
- View replies

We recommend that you follow this guide sequentially according to your needs.

Your **Create***Text* account has lots of additional functionality, all of which is described in the User Manual. This user manual and a full set of frequently asked questions can be found at

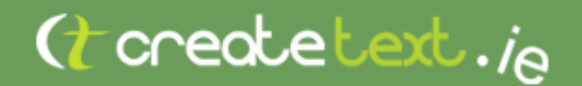

#### **1.2** Login to your Create*Text* account

 Go to <u>www.createtext.ie</u>.
 Enter your email address and the password supplied to you.

(t createtext.ie

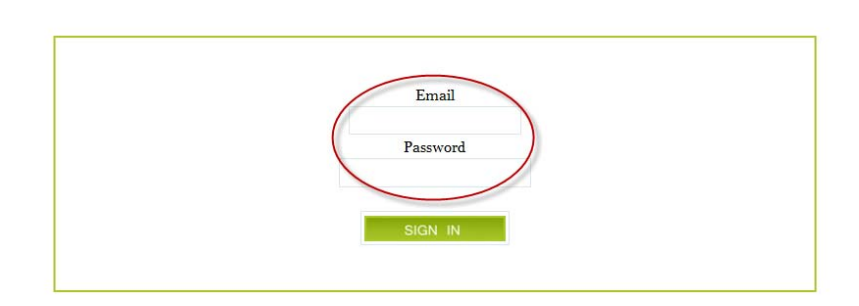

2. Click the **SIGN IN** button.

(t createtext.ie

| Email    |  |
|----------|--|
| Password |  |
| SIGN IN  |  |

#### **1.3 Add a single contact**

#### How do I add a contact to my Create Text account?

| 1. | Click the <b>CONTACTS</b> tab. | LOGOUT                              |                                                         |                                                       | No New           | Messages        |
|----|--------------------------------|-------------------------------------|---------------------------------------------------------|-------------------------------------------------------|------------------|-----------------|
|    |                                | (t create                           | etext. <sub>ie</sub>                                    |                                                       | Quick Lin        | ks 💌            |
|    |                                |                                     | REMINDERS                                               | CONTACTS                                              | ENT              |                 |
|    |                                | STEP 1.<br>Who To:                  |                                                         |                                                       |                  |                 |
|    |                                |                                     | <ul> <li>Contact Name</li> <li>Contact Group</li> </ul> |                                                       |                  | Ę               |
|    |                                | STEP 2.<br>Message Type :           |                                                         | O <sup>1</sup> way Message Comp<br>(from:Company Tag) | any Tag : create | etext           |
| 2. | Click Add New Contact.         | LOGOUT   nppr@clarecoco.ie          |                                                         |                                                       |                  | No New Messages |
|    |                                | (t creat                            | tetext.                                                 | e                                                     |                  | Quick Links     |
|    |                                | COMPOSE                             | NBOX REMINDER                                           | S CONTACTS                                            | SENT             | OPTIONS         |
|    |                                | View<br>Contacts Add New Contact Gr | ontact Web Upload<br>oups Forms Contact                 | s Contacts Settings                                   |                  |                 |
|    |                                | VIEW CONTACTS                       |                                                         |                                                       |                  |                 |
|    |                                | 0/0<br>ALL A B C D E F              | G H I J K L M N                                         | OPQRSTU                                               | v w x y          | PER PAGE 2      |
|    |                                | First_Name                          | Last_Name                                               | Number                                                | Send             | Edit Delet      |
|    |                                | 0/0                                 |                                                         |                                                       |                  | PER PAGE 2      |
|    |                                | TOP OF PAGE                         |                                                         |                                                       |                  |                 |
|    | _                              | © createtext.ie™ 2010. All Righ     | nts Reserved.                                           |                                                       |                  |                 |
| 3. | Enter the contact's            | Number                              | No spaces, with o                                       | r without intern                                      | ational co       | ode             |
|    |                                | First_Name                          | Add contact's firs                                      | t name                                                |                  |                 |
|    |                                | Last_Name                           | Add contact's last                                      | t name                                                |                  |                 |
|    |                                | Comment                             | Can be left blank                                       | or used for anno                                      | otation          |                 |

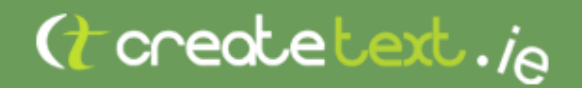

- If you want your contact to be a member of a group, select the checkbox beside the desired group. Here, we have assigned our contact to the Staff group. To create your own group/s, see Create a Group instructions on page 9.
- 5. Click the **Add Contact** button.

|   | Number         | 0874569999          |
|---|----------------|---------------------|
|   | First_Name     | Bill                |
| T | Last_Name      | Clinton             |
|   | Comment        | President           |
|   | Contact Groups |                     |
|   | Customers      | Staff               |
|   | Back to C      | ontacts Add Contact |
|   |                |                     |
|   |                |                     |
|   |                |                     |

| Comment         | Preside | nt          |
|-----------------|---------|-------------|
| Contact Groups: |         |             |
| Customers       | Staf    | ff          |
| <br>Back to C   | ontacts | Add Contact |
|                 |         |             |

First\_Name Bill
Last\_Name Clinton

Number 0874569999

The contact has now been added to your Create Text account.

#### **1.4 Add multiple contacts using an Excel sheet**

#### How do I add multiple contacts to my Create*Text* account?

1. Prepare an Excel sheet with your list of contacts.

Prepare your list of contacts in an Excel sheet.

You can use the blank template available at www.createtext.ie/support or an Excel 97-2003 worksheet you may have created already. Use at least three columns:

First Name: First name of person to be added to the account

Last Name: Last name of the person to be added to the account

**Number:** With or without the international dialling code

When your Excel worksheet is complete, save it in a location that you can identify easily on your computer.

2. Click the **CONTACTS** tab

| LOGOUT                    |                                                                                                    | No New Messages                         |
|---------------------------|----------------------------------------------------------------------------------------------------|-----------------------------------------|
| (t creat                  | etext. <sub>ie</sub>                                                                                   | Quick Links                             |
|                           |                                                                                                    | SENT OPTIONS<br>Balance: 5000 credits . |
| STEP 1.<br>Who To:        |                                                                                                    |                                         |
|                           | Contact Name<br>Contact Group                                                                          |                                         |
| STEP 2.<br>Message Type : | O <sup>2</sup> Way Message<br>(from:353876173000)     O <sup>1</sup> way Message<br>(from:Company Tag) | Company Tag : createtext                |

3. Click Upload Contacts

| LOGOUT   nppr@clarecoco  | ie                          |                                    | No                  |
|--------------------------|-----------------------------|------------------------------------|---------------------|
| (t one                   | otetext                     | ··ie                               | Qui                 |
| COMPOSE                  | INBOX REM                   | INDERS CONTAC                      | TS SENT             |
| View<br>Contacts Contact | Contact Web<br>Groups Forms | Upload Export<br>Contacts Contacts | Contact<br>Settings |
| VIEW CONTACTS            |                             |                                    |                     |
| 0/0                      |                             |                                    |                     |
| ALL A B C D E            | FGHIJKL                     | M N O P Q R S                      | T U V W X Y Z       |
| First_Name               | Last_Name                   | Number                             | Send Edit           |
| 0/0                      |                             |                                    |                     |

4. Click the **Browse** button to locate file.

5. Click the Upload File

button.

|                                                                                                    | ONTACTS FI                                                                                                    | ROM A FILE                                                                                                    |                                                                               |                                                                                             |                                                                                                    |                                                                                    |                                                             |                                                    |                                   |
|----------------------------------------------------------------------------------------------------|----------------------------------------------------------------------------------------------------|----------------------------------------------------------------------------------------------------|-------------------------------------------------------------------------------|---------------------------------------------------------------------------------------------|----------------------------------------------------------------------------------------------------|------------------------------------------------------------------------------------|-------------------------------------------------------------|----------------------------------------------------|-----------------------------------|
| Step 1 - Choo                                                                                                    | se your file.                                                                                                    |                                                                                                    |                                                                               |                                                                                             |                                                                                                    |                                                                                    |                                                             |                                                    |                                   |
| You can unload                                                                                                    | new contacte tr                                                                                                    | vour accounti                                                                                                  | w clicking Brow                                                               | ee in the for                                                                               | n helow, then                                                                                        | eelecting the                                                                      | file from your or                                           | omouter                                            |                                   |
| r ou oun apioud                                                                                                    | non contacto t                                                                                                    | your account                                                                                                   | y choking broth                                                               |                                                                                             |                                                                                                    | colocing the                                                                       | no nom your o                                               | amparar.                                           |                                   |
| File Format                                                                                                    | a an Evcal fila                                                                                                    | or a taxt file in C                                                                                            | SV (Comma Ser                                                                 | arated Value                                                                                | e) format                                                                                            |                                                                                    |                                                             |                                                    |                                   |
| The file should t                                                                                                    | e an Excernic, i                                                                                                    | a text the in c                                                                                                | SV (Comma Se)                                                                 | arateu valut                                                                                | s) torniat.                                                                                          |                                                                                    |                                                             |                                                    |                                   |
| Once you have                                                                                                    | uploaded the file                                                                                                    | to our server,                                                                                                 | we will take you                                                              | to the next s                                                                               | tep in the pro                                                                                       | cess, which a                                                                      | llows you to ma                                             | p the columns in                                   | your file to the                  |
| relevant contac                                                                                                    | t neids in your a                                                                                                    | Idress DOOK. 50                                                                                                | you get to tell u                                                             | s which colu                                                                                | mn contains ti                                                                                       | ne name num                                                                        | Den, Which cont                                             | ains the persons                                   | s name etc.                       |
|                                                                                                    |                                                                                                    |                                                                                                    | Contacts file:                                                                |                                                                                             | (                                                                                                    | Browse                                                                             | e_ )                                                        |                                                    |                                   |
|                                                                                                    |                                                                                                    |                                                                                                    | Upload File                                                                   |                                                                                             |                                                                                                    |                                                                                    |                                                             |                                                    |                                   |
|                                                                                                    |                                                                                                    |                                                                                                    |                                                                               | Up                                                                                          | oad File                                                                                             |                                                                                    |                                                             |                                                    |                                   |
| Uploading you                                                                                                    | r file. More Inf                                                                                                    | ormation.                                                                                                    |                                                                               | Up                                                                                          | oad File                                                                                             |                                                                                    |                                                             |                                                    |                                   |
| Uploading you<br>The file you are                                                                                              | r file. More Inf<br>uploading shoul                                                                                  | ormation.<br>d contain one ro                                                                                  | w for each pers                                                               | Up<br>son, and can                                                                          | oad File                                                                                             | 20 items of inf                                                                    | formation related                                           | d to that person.                                  | Your contacts                     |
| Uploading you<br>The file you are<br>also have up to<br>to include inform                                                      | r file. More Inf<br>uploading shoul<br>20 items stored<br>nation that you w                                          | ormation.<br>d contain one ro<br>for them, thougi<br>rould like to use                                         | w for each pers<br>It the basic setu<br>later, maybe in a                     | Up<br>son, and can<br>p is to have s<br>a mail merge                                        | oad File<br>contain up to<br>a name and nu<br>or similar appli                                       | 20 items of int<br>umber for each<br>ication.                                      | formation related                                           | d to that person.<br>an, however, <mark>mo</mark>  | Your contacts<br>dify your setti  |
| Uploading you<br>The file you are<br>also have up to<br>to include inform                                                      | r file. More Inf<br>uploading shoul<br>20 items stored<br>nation that you w                                          | ormation.<br>d contain one ro<br>for them, thougi<br>rould like to use                                         | w for each pers<br>It the basic setu<br>later, maybe in a                     | Up<br>son, and can<br>p is to have a<br>mail merge                                          | oad File<br>contain up to<br>a name and nu<br>or similar appli                                       | 20 items of int<br>umber for each<br>ication.                                      | formation related                                           | d to that person.<br>an, however, <mark>m</mark> o | Your contacts<br>odify your setti |
| Uploading you<br>The file you are<br>also have up to<br>to include inforn<br>*When uploadin                                    | r file. More Inf<br>uploading shoul<br>20 items stored<br>nation that you w<br>g an Excel docum                      | ormation.<br>d contain one ro<br>for them, thoug!<br>rould like to use<br>ment, your conta                     | w for each pers<br>it the basic setu<br>later, maybe in a<br>icts must be loc | Up<br>son, and can<br>p is to have :<br>a mail merge<br>ated in the fir                     | oad File<br>contain up to<br>a name and nu<br>or similar appli<br>est Sheet withi                    | 20 items of inf<br>umber for each<br>ication.<br>in the file.                      | formation related                                           | d to that person.<br>an, however, mo               | Your contacts<br>odify your setti |
| Uploading you<br>The file you are<br>also have up to<br>to include inform<br>*When uploadin                                    | r file. More Inf<br>uploading shoul<br>20 items stored<br>nation that you w<br>g an Excel docum                      | ormation.<br>d contain one ro<br>for them, thougl<br>rould like to use<br>ment, your conta                     | w for each pers<br>t the basic setu<br>later, maybe in a<br>lots must be loc  | Up<br>son, and can<br>p is to have a<br>a mail merge<br>ated in the fir                     | oad File<br>contain up to<br>a name and nu<br>or similar appli<br>st Sheet withi                     | 20 items of inf<br>umber for eacl<br>ication.<br>in the file.                      | formation related                                           | d to that person.<br>an, however, <mark>m</mark> o | Your contacts<br>odify your setti |
| Uploading you<br>The file you are<br>also have up to<br>to include inforn<br>"When uploadin<br>TOP OF PAGE                     | r file. More Inf<br>uploading shoul<br>20 items stored<br>lation that you w<br>g an Excel docu                       | ormation.<br>d contain one ro<br>for them, thougl<br>rould like to use<br>ment, your conta                     | w for each peri<br>t the basic setu<br>later, maybe in a<br>icts must be loc  | Up<br>son, and can<br>p is to have a<br>mail merge<br>ated in the fin                       | oad File<br>contain up to<br>a name and nu<br>or similar appli<br>st Sheet withi                     | 20 items of init<br>umber for eacl<br>ication.<br>in the file.                     | formation related                                           | d to that person.<br>an, however, <mark>m</mark> c | Your contacts<br>odify your setti |
| Uploading you<br>The file you are<br>also have up to<br>to include inform<br>"When uploadin<br>TOP OF PAGE                     | r file. More Inf<br>uploading shoul<br>20 items stored<br>nation that you w<br>g an Excel docur                      | ormation.<br>d contain one ro<br>for them, thougl<br>ould like to use<br>ment, your conta                      | w for each peri<br>It the basic setu<br>later, maybe in i<br>Icts must be loc | Up<br>son, and can<br>p is to have a<br>a mail merge<br>ated in the fir                     | oad File<br>contain up to<br>a name and nu<br>or similar appli<br>st Sheet withi                     | 20 items of int<br>umber for each<br>ication.<br>in the file.                      | formation related                                           | d to that person.<br>an, however, mc               | Your contacts<br>dify your setti  |
| Uploading you<br>The file you are<br>also have up to<br>to include inform<br>"When uploadin<br>TOP OF PAGE                     | r file. More Inf<br>uploading shoul<br>20 items stored<br>nation that you w<br>g an Excel docur                      | ormation.<br>d contain one ro<br>for them, thougl<br>rould like to use<br>ment, your conta                     | w for each per<br>t the basic setu<br>later, maybe in r<br>icts must be loc   | Up<br>son, and can<br>p is to have a<br>a mail merge<br>ated in the fit                     | oad File<br>contain up to<br>a name and nu<br>or similar appli<br>st Sheet withi                     | 20 items of ini<br>imber for each<br>ication.<br>in the file.                      | formation related                                           | d to that person.<br>an, however, mc               | Your contacts<br>odify your setti |
| Uploading you<br>The file you are<br>also have up to<br>to include inform<br>"When uploadin<br>TOP OF PAGE<br>View             | r file. More Inf<br>uploading shoul<br>20 items stored<br>nation that you w<br>g an Excel docur<br>Add New           | ormation.<br>d contain one ro<br>for them, thougi<br>rould like to use<br>ment, your conta                     | w for each peri<br>t the basic setu<br>later, maybe in i<br>icts must be loc  | Up<br>son, and can<br>p is to have a<br>mail merge<br>ated in the fir                       | oad File<br>contain up to<br>a name and nu<br>or similar appli<br>st Sheet withi                     | 20 items of inf<br>umber for each<br>cation.<br>in the file.                       | formation related                                           | d to that person.<br>an, however, mo               | Your contacts<br>odify your setti |
| Uploading you<br>The file you are<br>also have up to<br>to include inform<br>"When uploadin<br>TOP OF PAGE<br>View<br>Contacts | r file. More Inf<br>uploading shou<br>20 items stored<br>nation that you w<br>g an Excel docum<br>Add New<br>Contact | ormation.<br>d contain one ro<br>for them, thoug<br>rould like to use<br>ment, your conta<br>Contact<br>Groups | w for each pers<br>it the basic setu<br>later, maybe in a<br>icts must be loc | Up<br>tion, and can<br>p is to have is<br>mail merge<br>ated in the fir<br>difference<br>Co | oad File<br>contain up to<br>a name and nu<br>or similar appli<br>st Sheet within<br>sload<br>ntacts | 20 items of ini<br>umber for each<br>cation.<br>In the file.<br>Export<br>Contacts | formation related<br>n person. You c<br>Contact<br>Settings | d to that person.<br>an, however, mo               | Your contacts<br>ddify your setti |

Step 1 - Choose your file.

You can upload new contacts to your account by clicking Browse in the form below, then selecting the file from your computer.

File Format

The file should be an Excel file, or a text file in CSV (Comma Separated Values) format.

Once you have uploaded the file to our server, we will take you to the next step in the process, which allows you to map the columns in your file relevant contact fields in your address book. So you get to tell us which column contains the phone number, which contains the person's name (

| Contacts file: Z:V | ACI | ONBV Acto   | n B | ۷ | Browse_ |
|--------------------|-----|-------------|-----|---|---------|
|                    |     | Upload File | )   |   |         |

#### Uploading your file. More Information.

The file you are uploading should contain one row for each person, and can contain up to 20 items of information related to that person. Your co also have up to 20 items stored for them, thought the basic setup is to have a name and number for each person. You can, however, modify you to include information that you would like to use later, maybe in a mail merge or similar application.

\*When uploading an Excel document, your contacts must be located in the first Sheet within the file.

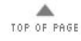

(t create text. ie

6. Match field names and click the **Continue** button.

#### UPLOAD CONTACTS FROM A FILE

File received ok, checking type. looks like an excel file 5 valid rows uploaded.

Below are some sample rows, taken from your uploaded file at random. You now need to specify which column in the uploaded corresponds to which of your contact fields. On the right hand side are drop-down boxes which list each of y labels. You use the drop-down box to tell us which field is the person's name, which is their phone number etc.

Some of the fields in your file may be irrelevant, so select 'ignore' in the drop-down box, and that information will not us.

If you haven't already done so, you can add custom fields to your contacts information. You may, for example, want separate fields for First Name, Surname, email address etc. You can define new fields by clicking here. You can then c this screen and continue uploading your contacts.

| Test 1      | Test 2      | Test 4      | First_Name 💌 |
|-------------|-------------|-------------|--------------|
| Last Name 1 | Last Name 2 | Last Name 4 | Last_Name 💌  |
| +35386222   | 0866697     | 872222      | Number 🗸     |
|             |             | (           | continue >>  |
|             |             |             |              |

TOP OF PAGE

© createtext.ie™ 2010. All Rights Reserved.

 Decide if you want to add the new contacts to an existing group and select the appropriate options.

| E | $) \square$ | INBOX | REMINDERS | CONTACTS | SENT |
|---|-------------|-------|-----------|----------|------|
|   |             |       |           |          |      |

, showing the options you selected earlier, together with some sample rows from your uploar og shown is as required. If not, click the 'change' link at the bottom of the table. This will bri where you can make the required changes.

| First_Name | Test 2      | Test 4      | First_Name |
|------------|-------------|-------------|------------|
| Last_Name  | Last Name 2 | Last Name 4 | Last_Name  |
| Number     | 0866697     | 872222      | Number     |
|            |             |             | Change     |

are uploading can be added to an existing Contact Group, or you can create a new group for them. Please

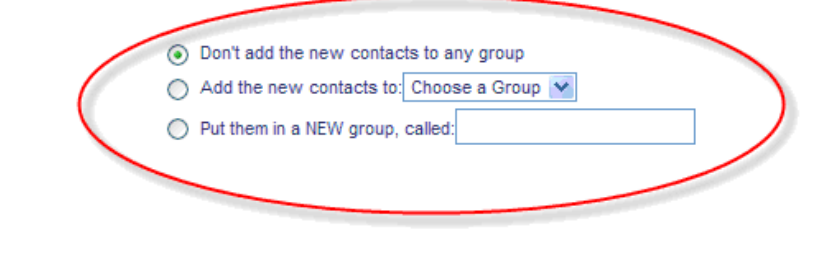

' 2010. All Rights Reserved.

TOP OF PAGE

9. Click Upload.

| 1              | COMPOSE                                                     | $\mathbf{r}$                     | INBOX                                       |                           | REN                             | MINDERS                                |                        | ONT           |
|----------------|-------------------------------------------------------------|----------------------------------|---------------------------------------------|---------------------------|---------------------------------|----------------------------------------|------------------------|---------------|
| Be<br>th<br>pr | elow is a table, sł<br>at the mapping s<br>evious stage, wh | howing th<br>shown is<br>ere you | ne options y<br>as required.<br>can make th | ou sel<br>If no<br>ne req | ected e<br>t, click<br>uired cl | arlier, toge<br>the 'change<br>hanges. | ther with<br>' link at | some<br>the b |
|                |                                                             |                                  |                                             | Firs                      | t_Name                          | e Test 2                               | Test                   | 4             |
|                |                                                             |                                  |                                             | Las                       | t_Name                          | e Last Name                            | 2 Last I               | Name          |
|                |                                                             |                                  |                                             | Nur                       | nber                            | 08666979                               | 8722                   | 22            |
| Th<br>op       | e contacts you are<br>tions:                                | uploading                        | can be added                                | d to an                   | existing                        | Contact Grou                           | ip, or you             | can ci        |
|                |                                                             |                                  | ۲                                           | ) Don'i                   | add the                         | new contact                            | s to any g             | group         |
|                |                                                             |                                  | C                                           | ) Add                     | the new                         | contacts to:                           | Choose a               | Group         |
|                | pload                                                       |                                  | C                                           | ) Put ti                  | nem in a                        | NEW group, o                           | called:                |               |

#### 1.5 Create a group

#### How do I add my own groups to CreateText.ie?

1. Click the **CONTACTS** tab.

2. Click Contact Groups.

3. Enter the name of your new group and click the **Create Group** button.

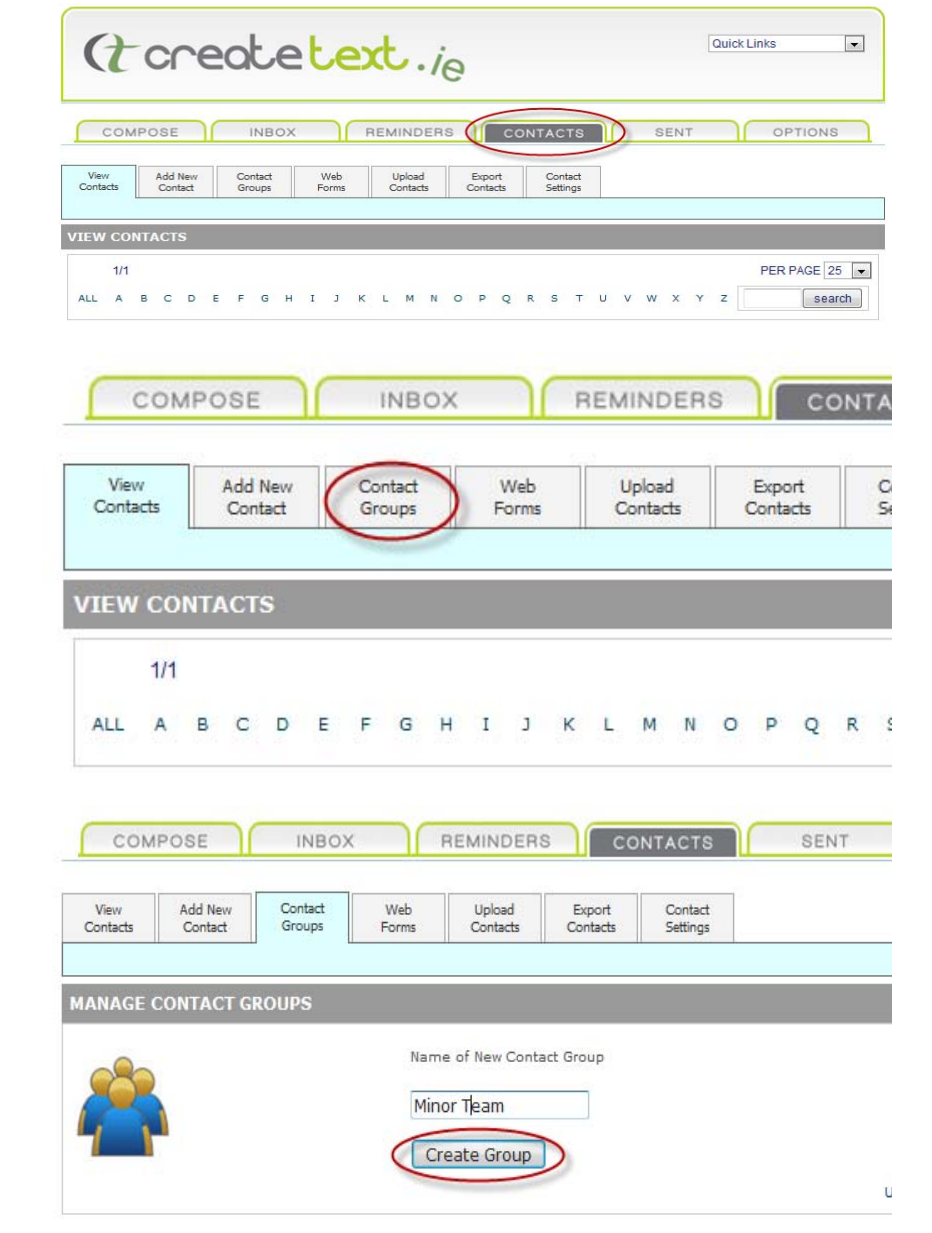

4. The group **Minor Team** is now one of your listed groups.

| View<br>Contacts  | Add New<br>Contact          | Contact<br>Groups | Web<br>Forms       | Upload<br>Contacts |                      | Export<br>Contacts | Contact<br>Settings      |           |                                 |                     |             |
|-------------------|-----------------------------|-------------------|--------------------|--------------------|----------------------|--------------------|--------------------------|-----------|---------------------------------|---------------------|-------------|
| ANAGE (           | CONTACT G                   | ROUPS             |                    |                    |                      |                    |                          |           |                                 |                     |             |
| all               |                             |                   | Name               | or new Co          | ontact G             | roup               |                          |           |                                 |                     |             |
|                   |                             |                   | Crea               | ate Grou           | qt                   |                    |                          |           | Upload Co                       | ontacts fro         | om a        |
| our Cont          | tact Groups                 |                   | Crea               | ate Grou           | Δ                    |                    |                          |           | Upload Co                       | ontacts fro         | om a        |
| our Cont          | tact Groups<br>Name         | Mbrs              | Crea               | ate Grou<br>Edit   | J <b>p</b><br>Delete | G                  | iroup Name               | Mbrs      | Upload Co<br>Alias              | ontacts fro<br>Edit | om a<br>Del |
| our Cont<br>Group | tact Groups<br>Name<br>mers | Mbrs              | Alias<br>888273883 | Edit               | Jp<br>Delete         | G                  | iroup Name<br>irst Class | Mbrs<br>5 | Upload Co<br>Alias<br>888101418 | Edit                | om a<br>Del |

#### 1.6 Assign members to a group

#### Now that I've uploaded some contacts, how do I put them in groups?

On the CONTACTS tab 1. click View Co see your list o

2.

3.

| click View Contacts to                | View<br>Contacts Cont | New Contact<br>tact Groups | Web<br>Forms       | Upload<br>Contacts | Export<br>Contacts  | Contact<br>Setting | t<br>s   |
|---------------------------------------|-----------------------|----------------------------|--------------------|--------------------|---------------------|--------------------|----------|
| see your list of contacts.            |                       |                            |                    |                    |                     |                    |          |
|                                       | VIEW CONTACT          | s                          |                    |                    |                     |                    |          |
|                                       | 1/1                   |                            |                    |                    |                     |                    |          |
|                                       | ALL A B C             | DEFGH                      | нізк               | LMN                | OPQR                | ѕ т                | u v      |
|                                       | Name                  |                            | Last Name          |                    | Number              | r                  |          |
|                                       | Cathy Dwyer           |                            |                    |                    | 353879              | 124698             |          |
|                                       | Catriona May          |                            |                    |                    | 353869              | 786756             |          |
| Click the <b>Edit</b> icon on the     | VIEW CONTACTS         |                            |                    |                    |                     |                    |          |
| same line as the contact in question. | 1/1                   |                            |                    |                    |                     | PER P              | AGE 25 💌 |
|                                       | ALL A B C D E F       | GHIJKL                     | MNOPQ              | RSTU               | V W X Y Z           |                    | search   |
|                                       | Name                  | Last Name                  | Nun                | nber               | Send                | Edit               | Delete   |
|                                       |                       |                            |                    |                    |                     | 4                  | 8        |
|                                       | Cathy Dwyer           |                            | 353                | 879124698          |                     |                    | 8        |
|                                       | Catriona May          |                            | 353                | 869786756          |                     |                    | ⊗        |
| In the panel that appears,            | COMPOSE               | INPOY                      | REMINDER           |                    |                     | 0.5                | NT       |
| select the group (or                  | COMPOSE               | INBOX                      | REMINDER           | 15 00              |                     | SEI                | DIEL     |
| want to assign your                   | View Add New Contacts | Contact Web<br>Groups Form | Upload<br>Contacts | Export<br>Contacts | Contact<br>Settings |                    |          |
| contact – in this case,               |                       |                            |                    |                    |                     |                    |          |
| Minor Team. You can                   | EDIT A CONTACT        |                            |                    |                    |                     |                    |          |
| many groups as                        |                       |                            | 1                  |                    |                     |                    |          |
| necessary.                            |                       |                            |                    | 011112200-02       | ⊠ 🔇                 |                    |          |
|                                       |                       | (A)                        | Display N          | nber 35387912      | vyer<br>24698       |                    |          |
|                                       |                       |                            | N                  | ame Cathy Dw       | vyer                |                    |          |

Last Name Comment Contact Groups:

Customers ( Minor Team

Staff

Back to Contacts Update

select the gro groups) to wh want to assig contact - in t Minor Team. assign a conta many groups necessary.

EDIT A CONTACT

4. Click the **Update** button to save your changes.

|                 | 🖂 😒              |        |
|-----------------|------------------|--------|
| Display Name    | Cathy Dwyer      |        |
| Number          | 353879124698     |        |
| Name            | Cathy Dwyer      |        |
| Last Name       |                  | ]      |
| Commemt         |                  |        |
| Contact Groups: |                  |        |
| Customers       | Minor Team       | Staff  |
|                 | Back to Contacts | Update |

#### **1.7 Delete a group**

#### One of my groups is now obsolete – how do I delete it?

- 1 On the **CONTACTS** tab,
- . click Contact Groups.

| 40.548          | _     | 1.123              |            | _           | 0.53         |                    | 1                  |      |     |  |
|-----------------|-------|--------------------|------------|-------------|--------------|--------------------|--------------------|------|-----|--|
| View<br>Contact | 5     | Add New<br>Contact | Con<br>Gro | tact<br>ups | Web<br>Forms | Upload<br>Contacts | Export<br>Contacts | Cont | act |  |
|                 |       |                    |            |             |              |                    |                    |      |     |  |
|                 |       |                    |            |             |              |                    |                    |      |     |  |
| VTEW (          | ONT   | ACTS               |            |             |              |                    |                    |      |     |  |
| VIEW (          | CONT  | ACTS               |            |             |              |                    |                    |      |     |  |
| VIEW (          | CONT. | ACTS               |            |             |              |                    |                    |      |     |  |

- To delete groups, select
   the checkbox beside the group/s you want to delete. Here, we've chosen the group First Class. Click the Delete button.
- 3 In the dialog box thatappears, click the OK button.

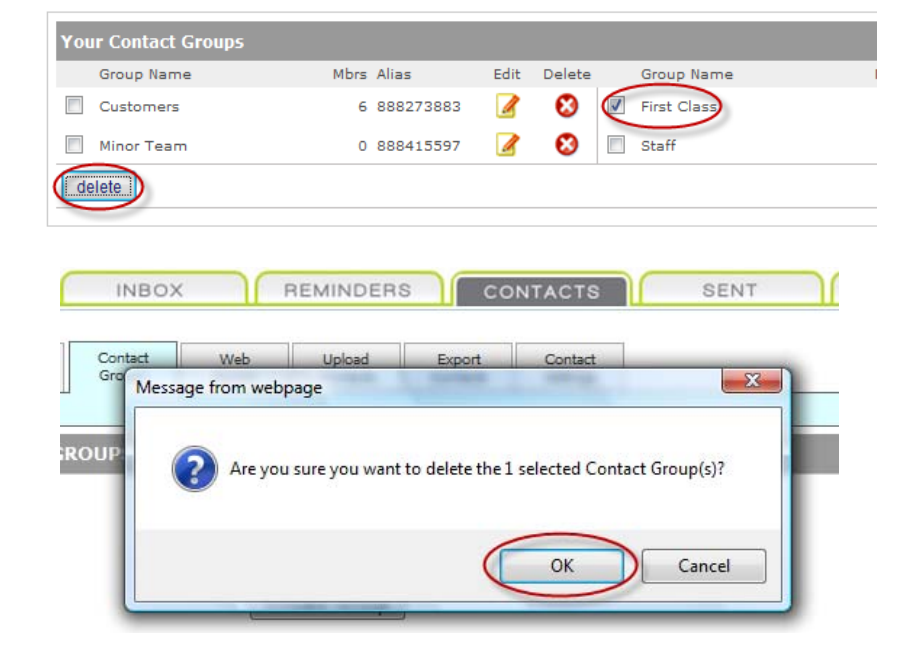

- 4 The group First Class is
- . now deleted

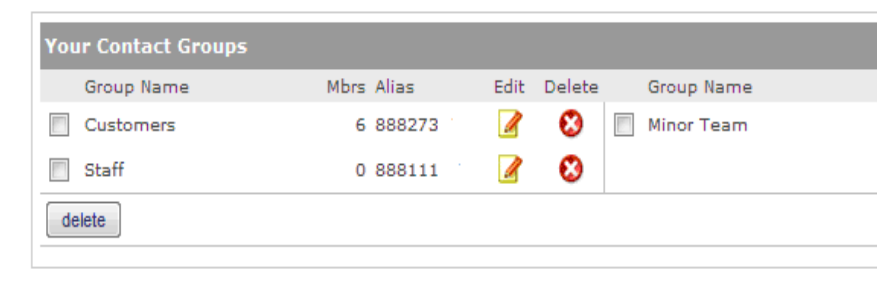

#### 1.8 Send a single 1-way message

#### How do I send a text message to one person from CreateText.ie?

What's a 1-way message?

A 1-way message is a message to which contacts cannot reply. It bears your group/organisation/company tag or identification.

- 1. Click the **COMPOSE** tab.
  - (t createtext. in INBOX REMINDERS COMPOSE STEP 1. Who To: Contact Name Contact Group REMINDERS CONTACTS SENT INBOX OPTIONS Balance: 27 credits STEP 1. Kay Who To: Name and Contact Name Select a Contact Name 🔻 choose from your Contact Group list of contacts, STEP 2. 2 Way Message (from:353877730000) The second second Message Type : or 🔗 Max message size: 🕳 306 👍 STEP 3. 306 characters remaining Templates Create Message: < Temp contact's name phone (group text) and choose from S contacts management the predictive list 😮 Valid for: 48 hours 💌 Flash: 🗖 Unicode: 🗖 + Edit Templates. Send later that appears, or Send Now contact's number if it's not already in the system. STEP 1. Margaret Minogue, Who To: Contact Name Contact Group © 2 Way Message 1 way Message (from:Company Tag) STEP 2. Co (from:353877730000) Message Type : STEP 3. 👰 Max message size: 🗕 306 cters ren
- In the STEP 1 Who To: 2. panel:
  - a) Select Contact
  - b) type the
  - c) simply enter the
- 3. In the STEP 2 Message Type: panel, select 1 Way Message.

4. Enter a company tag -REMINDERS CONTACTS INBOX SENT OPTIONS COMPOSE the name of your Balance: 27 credits organisation. STEP 1. Margaret Minogue Who To: Contact Name Select a Contact Name Contact Group 2 Way Message (from:353877730000) STEP 2. 1 way Message (from:Company Tag) Company Tag : Acme IT Message Type : 5. In the Step 3 Create STEP 3. 🕜 Max message size: 🕳 306 💠 238 characters remaining **Message:** panel, type the Create Message: Hi Margaret, are you looking after refreshments for tonight's event? message you want to send. phone (group text) SMS contacts management 🕜 Valid for: 48 h0urs 💌 Flash: 🗖 Unicode: 🔲 Send later Send Now 6. To send your message, STEP 3. 😰 Max message size: 🕳 306 👍 241 chara click the Send Now Create Message: Margaret, are you looking after refreshments for tonig button. phone (group text) SMS contacts management 🕜 Valid for: 48 hours 💌 Flash: 🔲 Unicod Send later Send Now

#### 1.9 Send a 1-way message to a group

#### How do I send a 1-way message to a group on CreateText.ie?

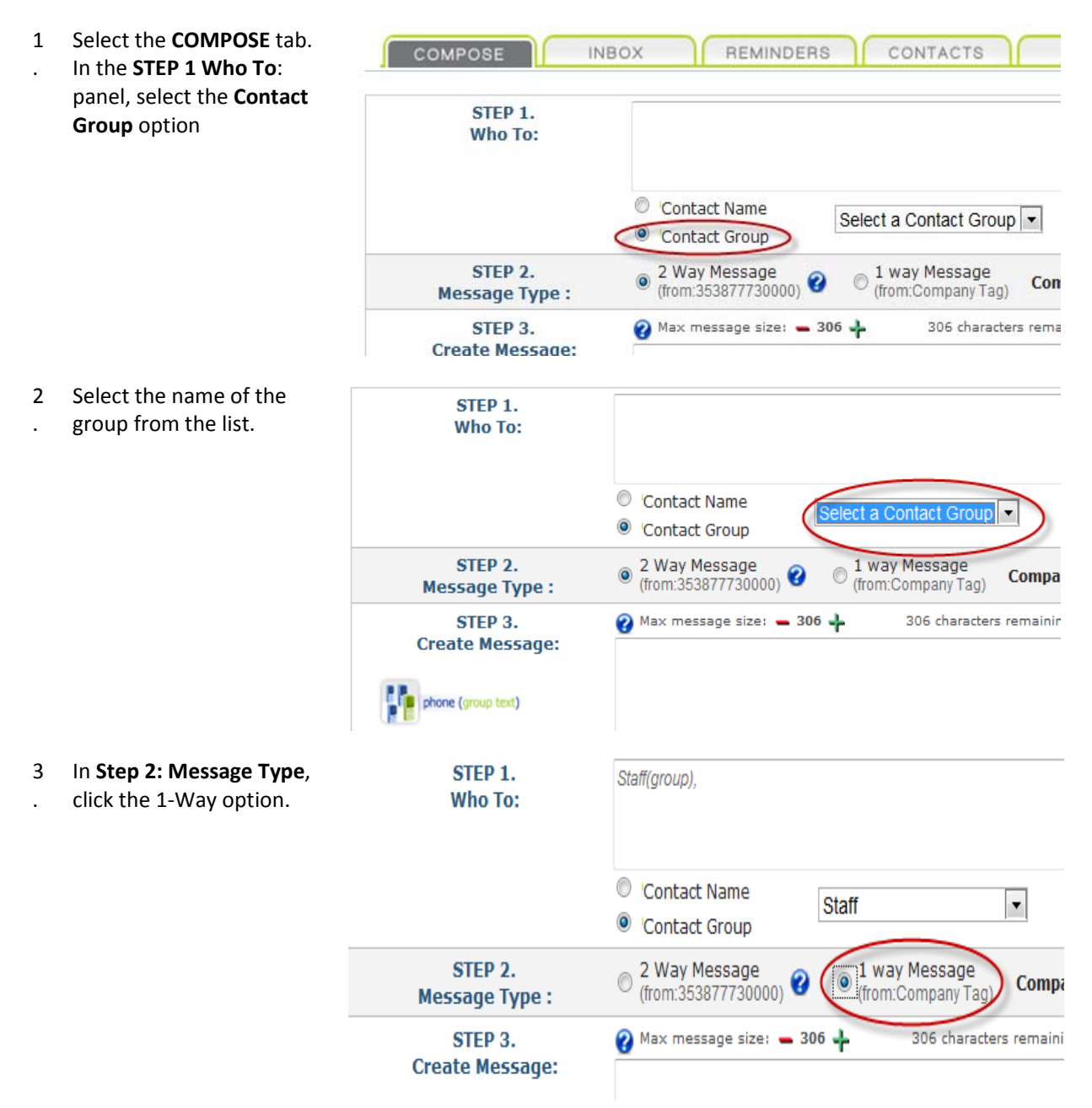

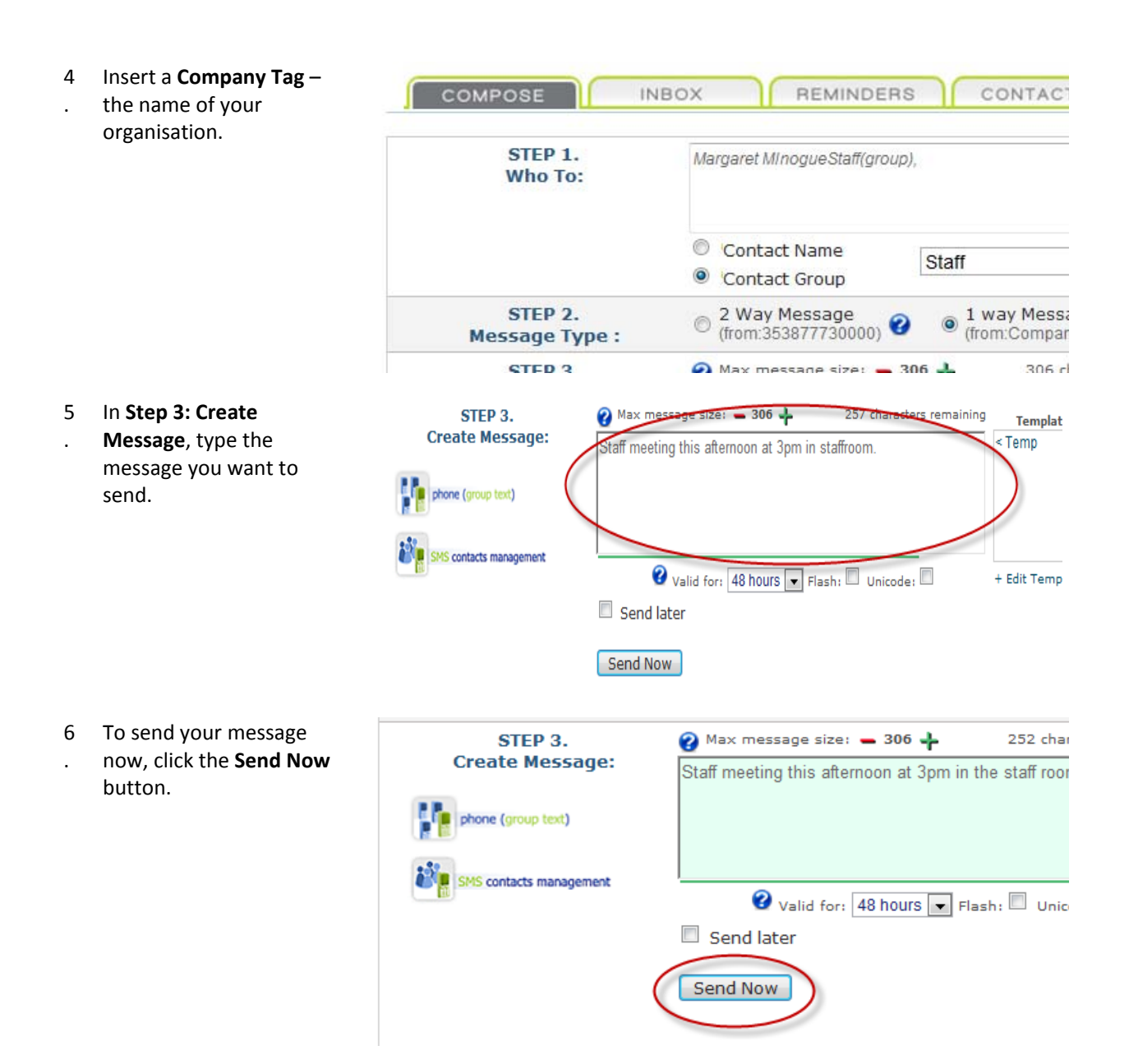

#### 1.10 Send a 2-way message to a group

#### How do I send a 2-way message that people can reply to?

What's a 2-way message? A 2-way message is a message to which your contacts can reply. This message will not carry your group or company tag.

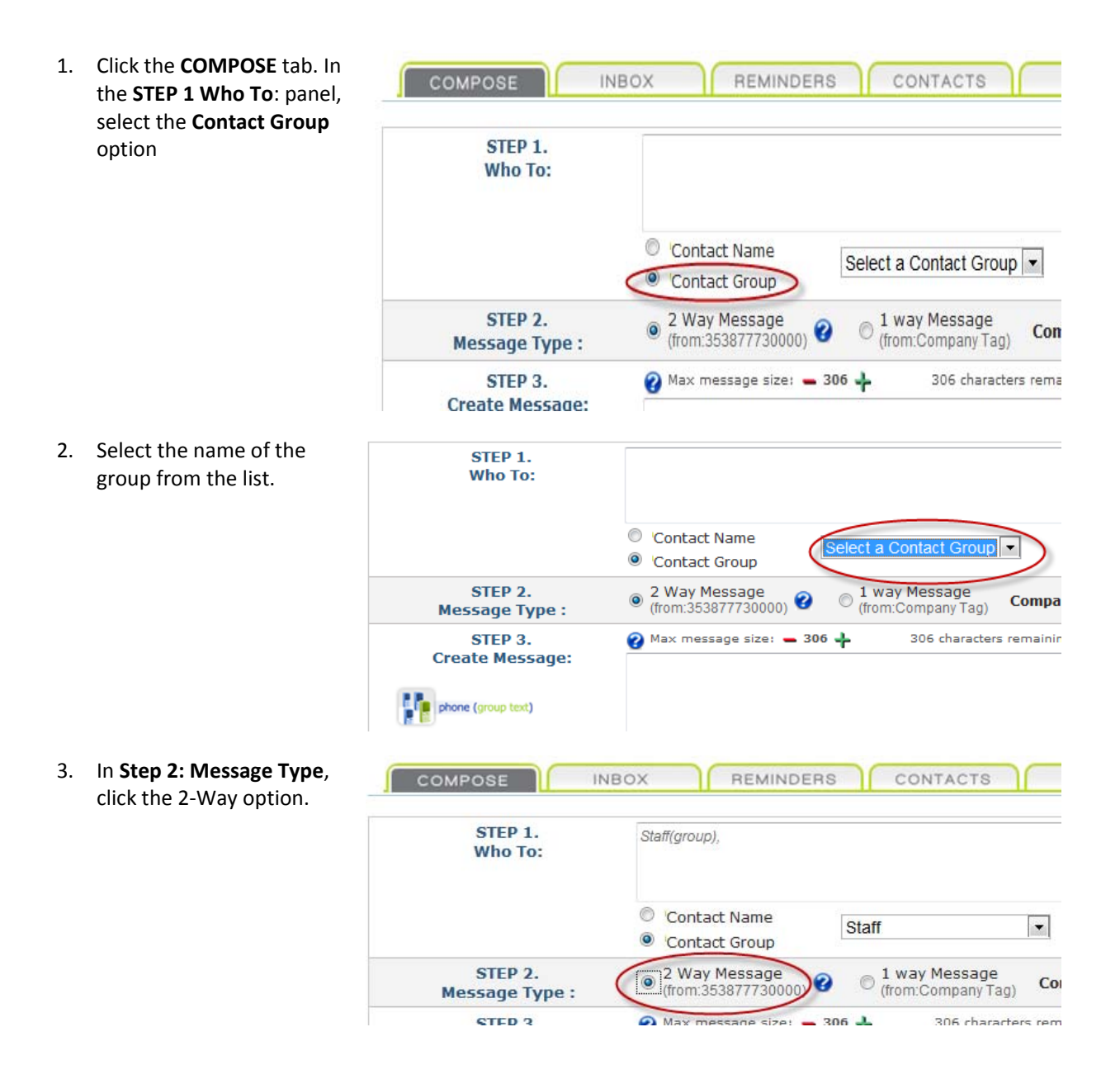

4. In **Step 3: Create Message**, type the message you want to send, making sure it's clear in the text who the message is from.

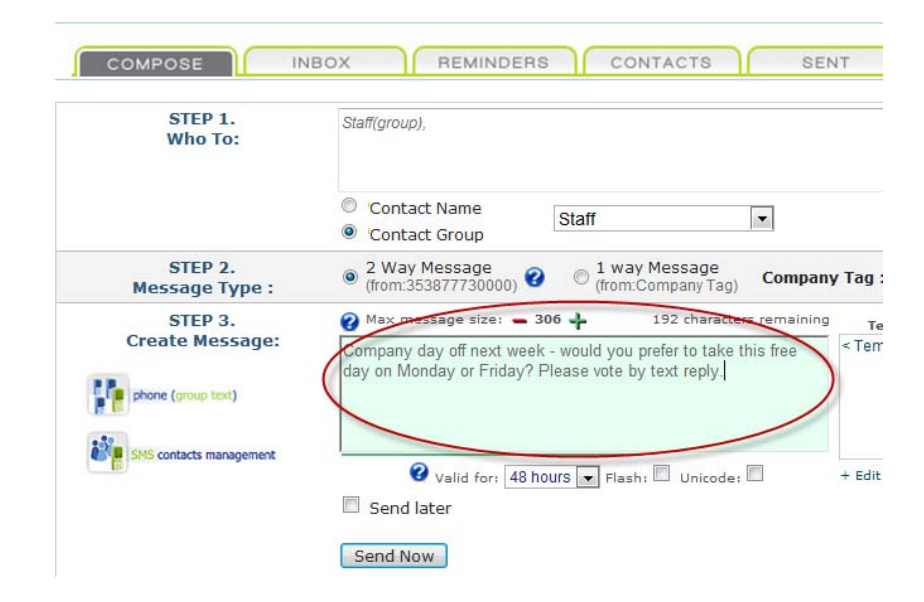

5. To send your message now, click the **Send Now** button.

| STEP 3.                 | 🕜 Max message size: 🗕 306 🕂          | 192 characters remaining   |
|-------------------------|--------------------------------------|----------------------------|
| Create Message:         | Company day off next week - would yo | u prefer to take this free |
| phone (group text)      | day on Monday or Friday? Please vote | by text reply.             |
| SMS contacts management |                                      |                            |
|                         | 😮 Valid for: 🛛 48 hours 💌 Fla        | ash: 🔲 Unicode: 🔲          |
|                         | Send later                           |                            |
|                         | Send Now                             |                            |

#### **1.11 View Replies**

#### How do I see the replies I receive?

1. Click the **INBOX** tab.

| 1. |                                                                               | (t createtext.ie                                                                                                    | Quic |
|----|-------------------------------------------------------------------------------|----------------------------------------------------------------------------------------------------|------|
|    |                                                                               | COMPOSE INBOX REMINDERS CONTACTS SENT                                                                                                    | ר    |
|    |                                                                               | Status Received From Message                                                                                                    | Re   |
| 2. | All messages you receive<br>are displayed here, most<br>recent first. You can | COMPOSE INBOX REMINDERS CONTACTS<br>1/1<br>Status Received From Message                                                                                                    | S    |
|    | reply to messages,<br>forward and delete<br>them here too.                    | Image: Constraint of the state of the state of |      |

Congratulations! You are now able to send single and group text messages from your Create*Text* account. This document as well as other support material is also available for download from: <u>www.CreateText.ie/support</u>